## 标准化申报操作指南

## 一、申报流程

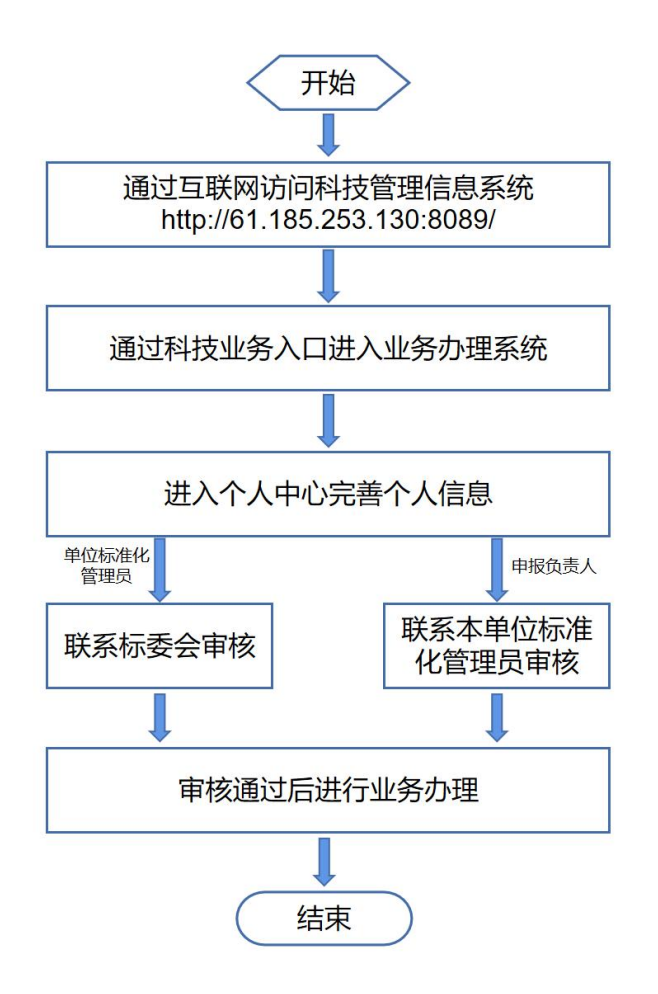

## 1、获取权限

① 通过互联网访问科技管理信息系统 http://61.185.253.130:8089

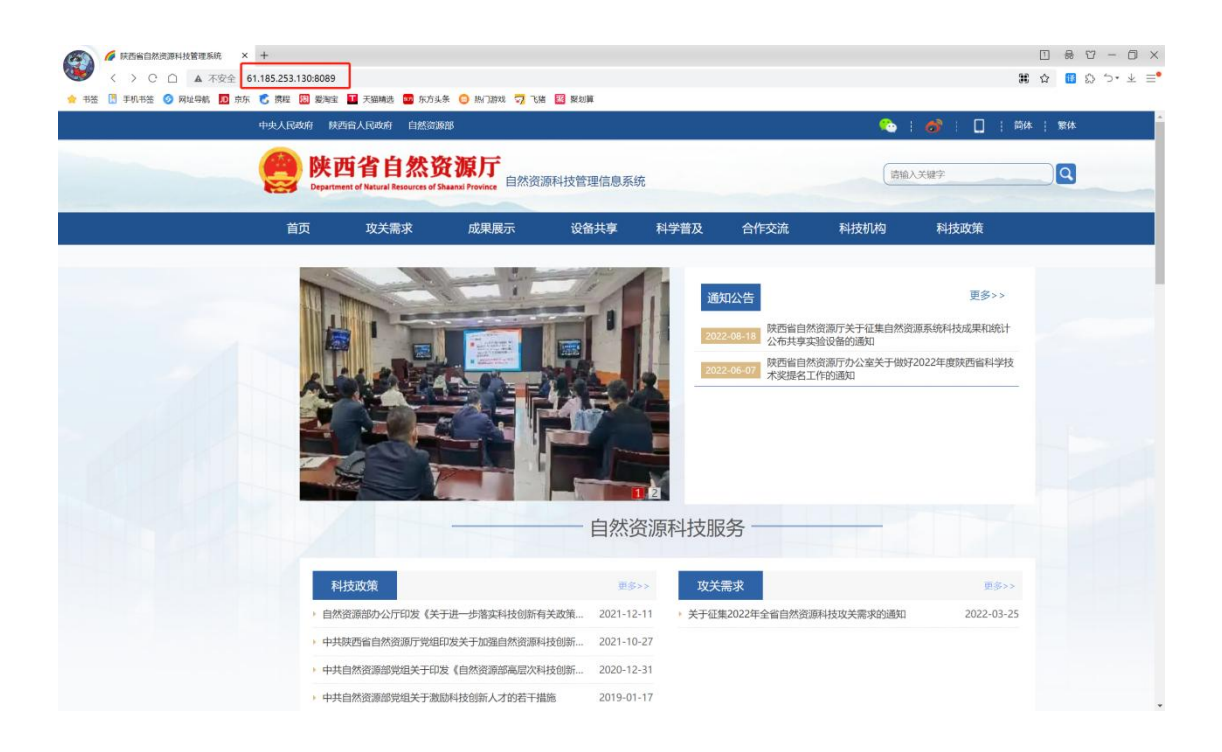

② 通过"自然资源科技业务"——"标准化"入口进入业务办理系统;

| 合作交流                                                                                                    | <b>●●◇&gt;&gt;</b> 科技和均                                                  | <b>車参&gt;&gt;</b> |
|----------------------------------------------------------------------------------------------------|--------------------------------------------------------------------------|-------------------|
|                                                                                                    | • 陕西省自然资源厅科技专家委员会委员推存表         202                                       | 22-10-11          |
|                                                                                                    | • 中共陕西省自然资源厅党组关于成立科技工作领导小组的通知 202                                        | 22-05-16          |
|                                                                                                    | • 陕西省自然资源厅关于公开征集科技专家委员会委员的通知 202                                         | 22-06-20          |
| <ul> <li>科技项目</li> <li>第 科技成果</li> <li>第 科技成果</li> <li>第 科技</li> <li>第 科技</li> <li>7 和技</li> <li>7 和技</li> <li>7 和技</li> <li>7 和技</li> <li>7 和技</li> <li>7 和技</li> <li>7 和技</li> <li>7 和技</li> <li>7 和技</li> <li>7 和技</li> <li>7 和技</li> <li>7 和技</li> <li>7 和技</li> <li>7 和技</li> <li>7 和技</li> <li>7 和技</li> <li>7 和技</li> <li>7 和技</li> <li>7 和技</li> <li>7 和技</li> <li>8 和技</li> <li>7 和技</li> <li>7 和技</li> <li>7 和技</li> <li>8 和技</li> <li>7 和技</li> <li>7 和技</li> <li>8 和技</li> <li>7 和技</li> <li>8 和技</li> <li>7 和技</li> <li>7 和技</li> <li>8 和技</li> <li>7 和技</li> <li>8 和技</li> <li>8 和技</li> <li>8 和技</li> <li>8 和技</li> <li>9 和技</li> <li>9 和技</li></ul> | 支空助     3     标准化     4     创新人才     ●     ●       标准化评审     4     标准化公示 | 所平台               |
|                                                                                                    |                                                                          |                   |
| 友情链接                                                                                                    |                                                                          |                   |

③ 使用陕西省政务网账号登录业务办理系统;

| 首页 个人3 | 的事 法人办事                                         | 特色创新                                                  | 阳光政务                                        | 效能监督                                                                    | 好差评    | 统一支付                 |                     |   |
|--------|-------------------------------------------------|-------------------------------------------------------|---------------------------------------------|-------------------------------------------------------------------------|--------|----------------------|---------------------|---|
|        | 26日、光四、                                         |                                                       |                                             |                                                                         | 1      | \\ <b>↓</b> 登录       | 法人登录                |   |
|        | 豆ぷいパワイ・<br>账号登录、查询、修改、<br>扱打技术支持电话:029-         | E册、认证等相关问<br>87382893、029-87                          | 应请直接查看 <b>常见问题</b><br>382894                | 東京                                                                      | 0 292  | 录 🔿 手机短信登录           | -350                |   |
|        | 政务服务邮箱:sxszwfwz<br>若有业务咨询等方面问题。<br>需办理事项的办事指南中目 | k@shaanxi.gov.cn<br>请拔打政务热线:<br><sup>1</sup> 询具体业务咨询电 | 1 <b>2345</b> ,或建议您根据<br>舌,也可点击查看 <b>部(</b> | 3年<br>11日<br>11日<br>11日<br>11日<br>11日<br>11日<br>11日<br>11日<br>11日<br>11 | 2      | 请输入用户名/母份账           | 9/ <b>F</b> M8      |   |
|        | 务咨询电话。<br>登录陕西省政务服务网的制<br>迎试用体验国家政务服务           | 目户,可激活成为国<br>『台各项服务应用。                                | 家政务服务平台用户,                                  | 欢                                                                       | ₿      | 请输入密码                |                     |   |
|        | 陕西政务服务网个人账号<br>通过支付宝、电子社保卡;<br>登录外,还可通过电子宫;     | 》支持账号密码登录:<br>注行快速扫码登录:i<br>k执照进行快速登录。                | 手机短信登录外,i<br>去人账号除支持账号领<br>欢迎大家使用。          | 上可<br>1965                                                              | 「国家政务制 | 請输入图文验证码<br>服务平台账号登录 | <b>V560</b><br>找回密码 | ] |
|        | 新版全省统一身份认证款<br>阶段若有任何使用问题,1<br>工作人员将及时为您解决!     | 413于2020年11月7<br>8可通过服务支持电流<br>12理。给您带来的不信            | 日止式启用。系统试<br>舌或电子部件联系我们<br>更,敬请谅解!          | 877<br>].                                                               |        | 登录                   |                     |   |
|        |                                                 | 常见问题解决办法                                              |                                             |                                                                         |        | 还没有账号? 立             | 即注册                 |   |
|        |                                                 |                                                       |                                             |                                                                         | 支付当    | 星 秦务员                | 电子社保卡               |   |

④ 通过系统首页右上角 个人中心 按钮进入个人中心;

| 🕋 科技管理信息系统                                    | ■ 首页                                                                                                    |                         |                  | 9 🛚 т 😫 .          |
|-----------------------------------------------|----------------------------------------------------------------------------------------------------|-------------------------|------------------|--------------------|
|                                               | ● 首页                                                                                                    |                         |                  | 个人中心               |
| ■ 攻关需求 ~                                      | ■ 用户须知                                                                                                    |                         |                  | 布局设置               |
| 中国 本技项目 ~ ~ ~ ~ ~ ~ ~ ~ ~ ~ ~ ~ ~ ~ ~ ~ ~ ~ ~ |                                                                                                    |                         |                  |                    |
| <b>B</b> B 成果管理 ~                             | <ul> <li>如果您是个人用户,请联系您单位的系统管理</li> <li>加果你是单位用户,清联系你推去单位的名句</li> </ul>                                                                                                    | 里者审核账号。                 |                  |                    |
| ▲ 科技奖励 ~                                      | <ul> <li>如果認定单位用户,请联系总指导单位的系统</li> <li>请保证个人以及单位信息的真实性、准确性、</li> </ul>                                                                                                    | 完整性。                    |                  |                    |
| ■ 标准化 ~                                       | <ul> <li>请及时维护个人以及单位信息,确保其真实。</li> </ul>                                                                                                    | 准确和完整。                  |                  |                    |
|                                               | <ul> <li>使用者对其用户账号的安全负全部责任,并</li> <li>用户若发现其用户账号被非法使用或存在安</li> </ul>                                                                                                    | 时以该账号进行的所有活动和事件负全部法律责任  | E.               |                    |
| 🌡 创新人才工程 —                                    |                                                                                                    |                         |                  |                    |
| 日 待办事项 ~                                      | ■使用流程                                                                                                    |                         |                  |                    |
|                                               | A                                                                                                    | 2                       | <u>+</u>         |                    |
|                                               | () しょうしょう () しょうしょう () しょうしょ) () しょうしょ) () しょうしょ) () しょうしょ) () しょうしょ) () しょうしょ) () しょうしょ) () しょうしょ) () しょうしょ) () しょうしょ) () しょうしょ) () しょ) () しょ) () しょ) () しょ) () しょ) () しょ) () しょ) () しょ) () しょ) () しょ) () しょ) () しょ) () () しょ) () () しょ) () () () しょ) () () () () () () () () () () () () () | <b>完善信息</b><br>个人中心先逝信息 | 會議員审核<br>中心就理然非由 | 的理业务<br>项写详细的科力理业务 |
|                                               | ■ 帮助中心                                                                                                    |                         |                  |                    |
| 51.185.253.130:8088/stmis/user/p              | arofie 业务流程                                                                                                    | 专家                      | 项目负责人            | 管理员                |

⑤ 完善个人信息后等待审核。

| 🕋 科技管理信息系统                                   | 三 首页 / 个人中心 |                    |          |         |      |                |         | ९ 🛛 न 😫 . |
|----------------------------------------------|-------------|--------------------|----------|---------|------|----------------|---------|-----------|
| <b>的</b> 首页                                  | 首页 ● 个人中心 × |                    |          |         |      |                |         |           |
| 取关需求 ~                                       | 个人基本信息      |                    | 详细资料     |         |      |                |         |           |
| 中国 科技项目 ···································· |             | 0.0                | 人员基本资料 傍 | 改密码     |      |                |         |           |
| BB 成果管理 ~                                    |             | e l                | *所在单位:   | 请选择单位   | ÷    | 研究方向:          | 请选择研究方向 | ~         |
| ▲ 科技奖励 ~                                     | ▲姓名         | 杨潇                 | *证件类型:   | 请选择     |      | *证件号码:         | 请输入证件号码 |           |
| ■ 标准化 ~                                      | 国际号         | 61030319930327451X | *出生日期:   | D MROW  |      | • 性别:          | 11.93   |           |
| □ 创新平台 ~                                     | □联系方式       | 18792932394        | 国籍:      | 透過採用額   |      | 民族:            | 请选择民族   | ~         |
| 🏝 创新人才工程 🗠                                   | 國相子制制       |                    | 从事专业:    | 请选择     |      | 技术职称:          | 请选择     | ~         |
| 日 待办事项 ~                                     |             |                    | 行政职务:    | 请输入行政职务 |      | 最高学历:          | 请选择     | ~         |
|                                              |             |                    | 最高学位:    | 请选择     |      | 通讯地址:          | 请输入通讯地址 |           |
|                                              |             |                    | 邮政编码:    | 清输入邮政编码 |      | 政治面貌:          | 请选择     | ~         |
|                                              |             |                    |          |         |      | Cristino Solab |         |           |
|                                              |             |                    |          |         | 6277 | 期              |         |           |
|                                              |             |                    |          |         |      |                |         |           |
|                                              |             |                    |          |         |      |                |         |           |
|                                              |             |                    |          |         |      |                |         |           |

- 2、单位标准化管理员审核本单位标准化申报人
- ① 单位标准化管理员登录科技业务办理系统;

| 🕋 科技管理信息系统                                    | 三 前页                                                                                                    |   |
|-----------------------------------------------|----------------------------------------------------------------------------------------------------|---|
| <b>我</b> 首页                                   | ● 首页                                                                                                    |   |
| ■ 攻关需求 ~                                      | ■ 用户须知                                                                                                    |   |
| 中型 科技项目 · · · · · · · · · · · · · · · · · · · | <ul> <li>如果您是个人用户, 请联系您单位的系统管理者审核账号。</li> </ul>                                                                |   |
| ■ 助果管理 · · · · · · · · · · · · · · · · · · ·  | ● 如果您是单位用户,请联系您推荐单位的系统管理者审核账号。                                                                                 |   |
| ▲ 科技奖励 · · · · · · · · · · · · · · · · · · ·  | ● 请保证个人以及单位信息的真实性、准确性、完整性。                                                                                     |   |
| ■ 标准化 ~                                       | ● 请及时维护个人以及单位信息,确保其真实、准确和完整。                                                                                   |   |
| □ 创新平台 ✓                                      | <ul> <li>使用者对具用产率与时支至以至即或性,并对以该率与进行即所有活动相争性以至即这律责任。</li> <li>用户若发现其用户账号被非法使用或存在安全隐患的情况,请立即联系本系统管理员。</li> </ul> |   |
| 🏝 创新人才工程 🛛 👋                                  |                                                                                                    |   |
| や 用户审核 へ                                      | ■使用流程                                                                                                    |   |
| ☑ 个人用户                                        |                                                                                                    | - |
| ₿ 待办事项 ∨                                      |                                                                                                    |   |

② 进入 用户审核-个人用户 页面对本单位用户进行审核;

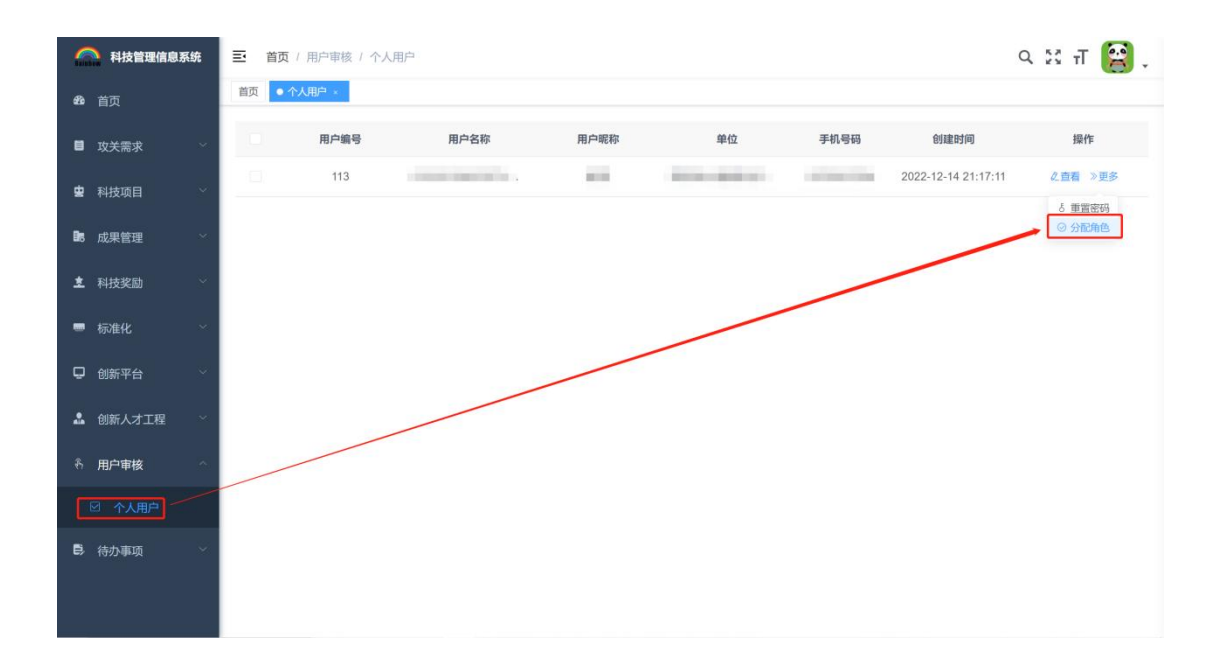

③ 为本单位申报负责人用户赋予项目负责人权限后提交。

| A技管理信息系统     | 三 首页 / 分配角 | 色        |        |             | ९ 🛛 П 😫 ,           |
|--------------|------------|----------|--------|-------------|---------------------|
| <b>我</b> 首页  | 首页 个人用户 ×  | ● 分配角色 × |        |             |                     |
| 取关需求 ~       | 基本信息       |          |        |             |                     |
| ■ 科技项目 ~     | 用户         | 甲昵称      | 登录账号   |             |                     |
| ■ 成果管理 ~     | 角色信息       |          |        |             |                     |
| ▲ 科技奖励 ~     | 序号 🗖       | 角色编号     | 角色名称   | 权限字符        | 创建时间                |
| ■ 标准化 ~      | t 🖉        | 4        | 普通个人用户 | common      | 2022-07-11 11:25:56 |
|              | 2          | 6        | 项目负责人  | proposer    | 2022-07-04 15:33:23 |
| ♀ 创新平台 ~     | 3          | 7        | 专家用户   | expert      | 2022-07-04 17:17:14 |
| 🍰 创新人才工程 🛛 👋 |            |          |        | 共3条 10条/雨 ( | 1 前往 1 页            |
| キ 用户审核 へ     |            |          | 提交返回   | 10,000      | Inte I A            |
| ☑ 个人用户       |            |          |        |             |                     |
| 時小事项         |            |          |        |             |                     |
|              |            |          |        |             |                     |
|              |            |          |        |             |                     |

- 3、业务办理
- ① 标准化申报人登录科技业务办理系统;

| <b>科技管理信息系统</b>                              | Ξ 首页                                                                                                    | ਼ 🛿 ਜ 😫 -                                                                                                    |
|----------------------------------------------|----------------------------------------------------------------------------------------------------|----------------------------------------------------------------------------------------------------|
|                                              | ● 畜页                                                                                                    |                                                                                                    |
| ■ 攻关需求 ~                                     | ■ 用户须知                                                                                                    |                                                                                                    |
| <b>皇</b> 科技项目 ~                              | <ul> <li>如果您是个人用户,请联系您单位的系统管理者审核账号。</li> </ul>                                                                 |                                                                                                    |
| ■ 成果管理 · · · · · · · · · · · · · · · · · · · | <ul> <li>如果您是单位用户,请联系您推荐单位的系统管理者审核账号。</li> </ul>                                                               |                                                                                                    |
| ▲ 科技奖励 ~                                     | ● 请保证个人以及单位信息的真实性、准确性、完整性。                                                                                     |                                                                                                    |
| ■ 标准化 ~                                      | ● 请及时维护个人以及单位信息,确保其真实、准确和完整。                                                                                   |                                                                                                    |
| □□创新平台 ✓                                     | <ul> <li>使用者对其用户账号的安全负全部责任,并对以该账号进行的所有活动和事件负全部法律责任。</li> <li>用户若发现其用户账号被非法使用或存在安全隐患的情况,请立即联系本系统管理员。</li> </ul> |                                                                                                    |
| 🍰 创新人才工程 🛛 👋                                 |                                                                                                    |                                                                                                    |
| 彩 用户审核 ^                                     | 使用流程                                                                                                    |                                                                                                    |
| ☑ 个人用户                                       |                                                                                                    |                                                                                                    |
| ➡ 待办事项                                       |                                                                                                    | · 2000 · 2000 · |

② 进入 标准化-标准化管理 页面进行标准化申报;

| A技管理信息系统                                       | 三 首页 / 标准化 / 标准化管理                           | ۹ 🛛 п 😫 . |
|------------------------------------------------|----------------------------------------------|-----------|
| <b>8</b> 8 首页                                  | 首页 参称化管理 ·                                   |           |
| ■ 攻关需求 ~                                       | 项目名称 清输入项目名称 业务编号 请输入业务编号 主导单位 请输入主导单位       |           |
| ■ ■ 科技项目 · · · · · · · · · · · · · · · · · · · | 参与单位 请输入参与单位 被代替标准号 请输入被代替标准号 负责人姓名 请输入负责人姓名 |           |
|                                                | <b>状态</b> 请选择状态 ✓ <b>Q 提款 C 重</b> 置          |           |
| ■ 成米自注                                         | + 新宿 - 修改 自 期除 主 导出                          | (a) (a)   |
| ■ 科技奖励 ~                                       | · 项目名称 业务编号 主导单位 参与单位 制定或修订 被代替标准号 负责人姓名 状态  | 操作        |
| ■ 标准化                                          | 智无数据                                         |           |
| ■ 标准化管理                                        |                                              |           |
| ♀ 创新平台 ~                                       |                                              |           |
| 🍰 创新人才工程 👋                                     |                                              |           |
| B 待办事项 · · · · · · · · · · · · · · · · · · ·   |                                              |           |
|                                                |                                              |           |
|                                                |                                              |           |
|                                                |                                              |           |

③ 新增标准化申报信息;

| 🔷 科技管理信息系统                                   | 首页 / 标准化 / 标准 | 化管理    |             | ९ 🛙 म 😫 - |
|----------------------------------------------|---------------|--------|-------------|-----------|
| <b>我</b> 首页                                  | 首页 ● 标准化管理 ×  |        |             |           |
| 取关需求 ~                                       | 基本信息          |        |             |           |
| 😦 科技项目 🛛 🗸                                   | 基本信息          |        |             |           |
| <b>〕</b> 成果管理 ~  ~                           |               |        | 5           |           |
| ▲ 科技奖励 ~                                     | * 项目名称        | 测试申报   |             |           |
| ■ 标准化 へ                                      | * 主导单位        |        | * 主导单位地址    | 西安        |
|                                              | * 主导单位邮编      | 721000 | ◆参与单位●      | 自然资源厅     |
| ♀ 创新平台 🌱                                     | * 归口技术委员会编号   | 123456 | * 归口技术委员会名称 | 西安市标委会    |
| 🍰 创新人才工程 👋                                   | *制定或修订        | 制定 🗸   | 被代替标准号      | 请输入被代替标准号 |
| 日 待办事项 ~ ~ ~ ~ ~ ~ ~ ~ ~ ~ ~ ~ ~ ~ ~ ~ ~ ~ ~ | 备注            | 请输入备注  |             |           |
|                                              |               |        |             | ^/        |
|                                              |               |        |             | 保存 取消     |
|                                              |               |        |             |           |

④ 完善标准化申报材料并上传草案文件;

| A技管理信息系统          | ■ 首页 / 标准化 / 标准化管理                                                        | ९ 🗄 न 😫 .  |
|-------------------|---------------------------------------------------------------------------|------------|
| <b>43</b> 6 首页    | 首页 ● 标准LLC+01                                                             |            |
| ■ 攻关需求 ~          | 项目名称 清输入项目名称 业务编号 清输入业务编号 主导单位 请输入主导单位                                    |            |
| ■ 科技项目 ~          | 参与单位 请输入参与单位 被代替标准号 请输入级代替标准号 负责人姓名 请输入负责人姓名                              |            |
| <b>聞</b> 成果管理 🛛 👋 | 状态 消遣指状态 ✓ ○ 推案 C 重置                                                      |            |
| ▲ 科技奖励 ~          | + 新増 2 修改 2 開除 2 号出<br>酒目名称 业务集号 主导単位 参与单位 制守或统订 線代發标准号 负责人姓名 状态          | (2) (2) 接作 |
| ■ 标准化 へ           | 演试申报         陕西长大智能           算试申报         科学校           自然资源厅         制定 | ✓提交申请      |
| ■ 标准化管理           |                                                                           |            |
| □ 创新平台            | 共1条 10%页 ○ <                                                              | 1 > 前往 1 页 |
| 🎝 创新人才工程          |                                                                           |            |
| 高待办事项             |                                                                           |            |
|                   |                                                                           |            |
|                   |                                                                           |            |
|                   |                                                                           |            |

⑤ 点击 提交申请 启动标准化申报流程。

| A技管理信息系统                                            | 首页 / 标准化 / 标准化管理                             | ۹ 🛛 п 😫 .  |
|-----------------------------------------------------|----------------------------------------------|------------|
| <b>26</b> 首页                                        | 首页 • 标准化管理 ·                                 |            |
| 政关需求 ~                                              | 项目名称 清输入项目名称 业务编号 清输入业务编号 主导单位 清输入主导单位       |            |
| ■ 科技项目 ~                                            | 参与单位 请输入参与单位 被代替标准号 请输入被代替标准号 负责人姓名 请输入负责人姓名 |            |
| <b>〕</b> 成果管理 · · · · · · · · · · · · · · · · · · · | <b>状态</b> 満造挿状态 〜 0 微微 C 重置                  |            |
| ★ 科技容励 ~                                            | + 新聞 《 柳政 自 删除 主 号出                          | (a) (a)    |
|                                                     | 项目名称 业务编号 主导单位 参与单位 制定或修订 被代替标准号 负责人姓名 状态    | 操作         |
| - wet                                               | 测试申报 自然资源厅 制定 将中报                            | ◇提交申请      |
| ■ 标准化管理                                             | 井1 备 10条/而 🗸 (                               | 1 ) 前往 1 页 |
| 🖵 创新平台 🛛 🗸                                          | A . W INDEX                                  |            |
| 🍰 创新人才工程                                            |                                              |            |
| 一 待办事项                                              |                                              |            |
|                                                     |                                              |            |
|                                                     |                                              |            |
|                                                     |                                              |            |

- 4、单位标准化管理员审核本单位标准化申报书
- ① 单位标准化管理员登录科技业务办理系统;

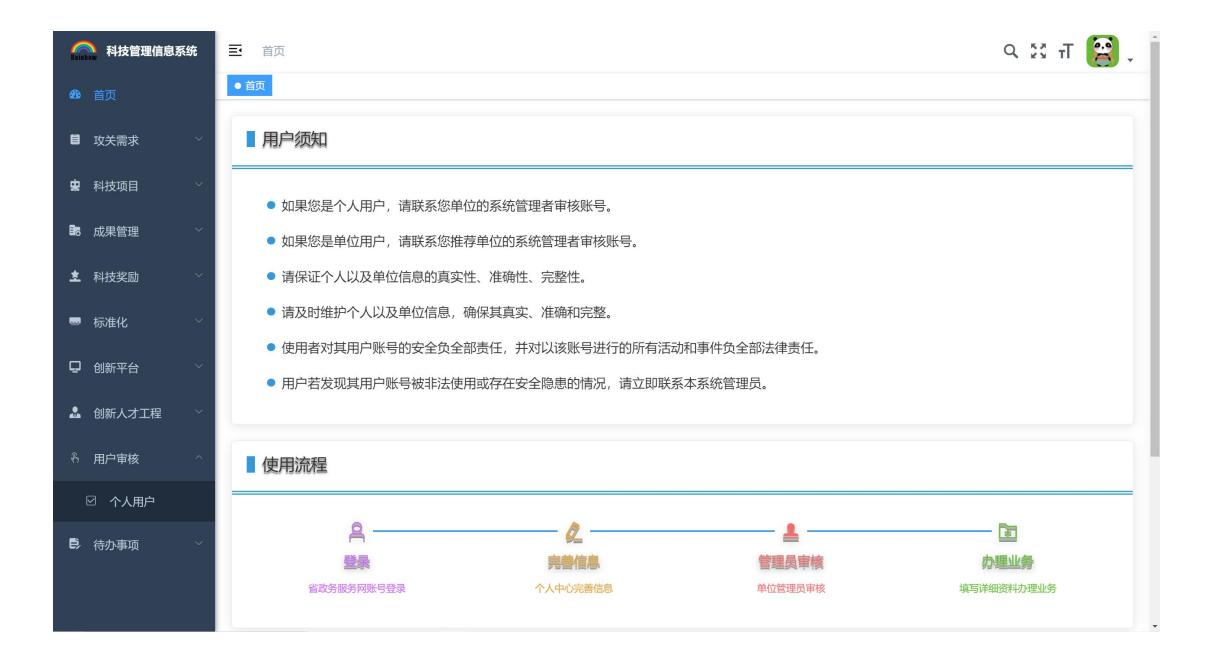

② 进入 待办事项-我的待办 对本单位的标准化申报材料进行审核;

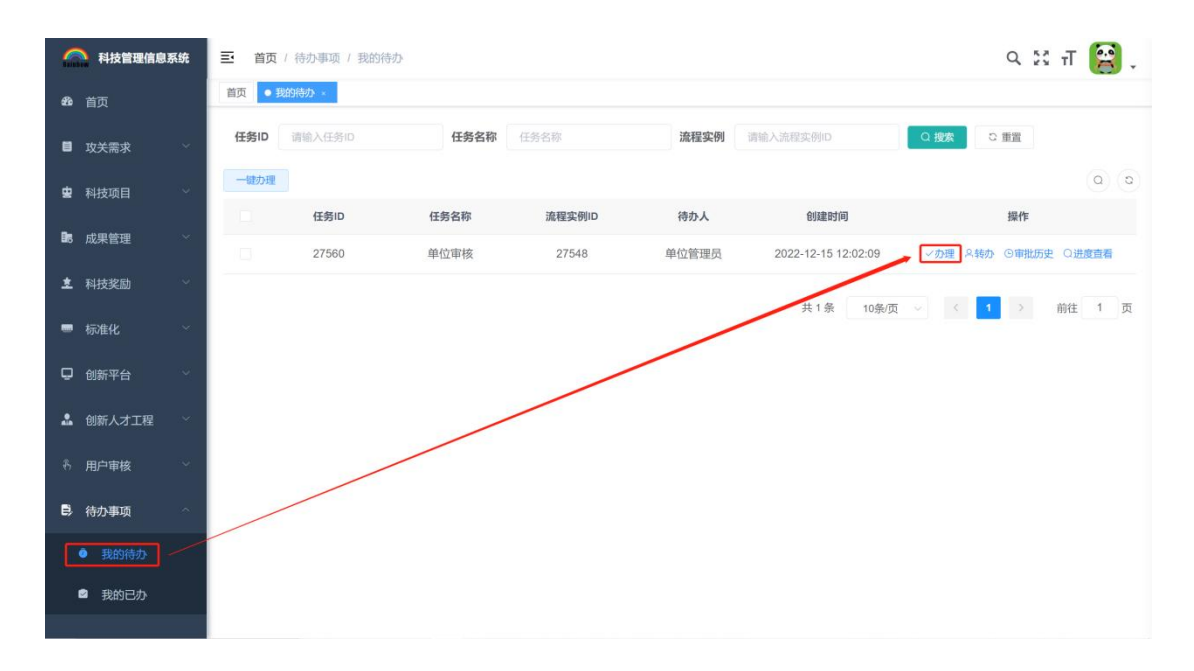

③ 审核完成后选择审批意见并输入批注;

| 🕋 科技管理信息系统                                     | 三 首页 / 待办事项 /                                     | 我的特办   |            | ० ध स 😭 ् |  |
|------------------------------------------------|---------------------------------------------------|--------|------------|-----------|--|
| 48 首页                                          | · 前四 ● 和時時か ·                                     |        |            |           |  |
| 取关需求 ~                                         | ◎ 基本信息 ◎ 负责人信息 ◎ 自主知识产权的说明 ◎ 其他说明 ◎ 工作进度安排 ◎ 附件信息 |        |            |           |  |
| 曹国科技项目 · · · · · · · · · · · · · · · · · · ·   | 55日                                               |        |            |           |  |
| ■88 成果管理 · · · · · · · · · · · · · · · · · · · | •项目名称                                             | 测试申报   |            |           |  |
| ▲ 科技奖励 ~                                       | * 主导单位                                            |        | * 主导单位地址   | 西安        |  |
| ■ 标准化 ~                                        | * 主导单位邮编                                          | 721000 | *参与单位@     | 自然资源厅     |  |
| □ 创新平台 👋                                       | * 归口技术委员会编号                                       | 123456 | *归口技术委员会名称 | 西安市场委会    |  |
| 🍰 创新人才工程 🗸                                     | *制定或修订                                            | 制定 ~   | 被代替标准号     | 调输入被代替标准号 |  |
| わ 用户审核 🌱 🎽                                     | 备注                                                | 请输入备注  |            |           |  |
| 時、待办事项 ^                                       |                                                   |        |            |           |  |
| ● 我的待办                                         | -                                                 |        |            |           |  |
| ❷ 我的已办                                         | <b>审批意见 ● 同意</b><br>同意                            | · 180  |            |           |  |

## 二、技术支持

QQ 群: 689457115

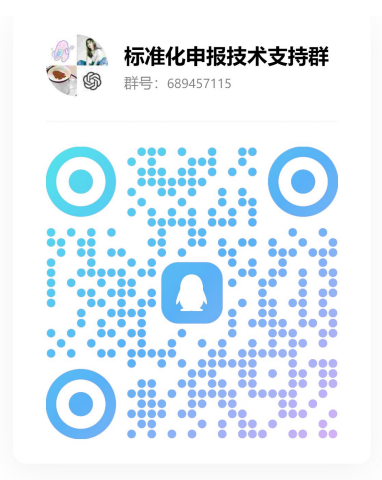